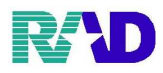

## バックアップの取りかた

<u>Linux の場合</u>

①ORCAを終了させます。

②画面左下のフロッピーのマーク(バックアップ)をクリックします。

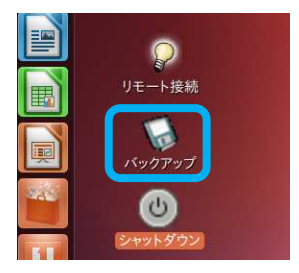

③画面に図のよう表示が出たら[はい]をクリックします。バックアップが開始されます。

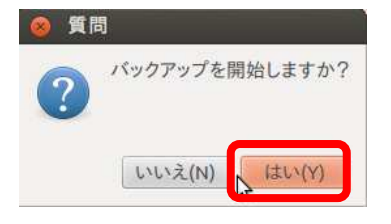

<u>Windows の場合</u>(こちらが主流です)

※サーバPCでバックアップが必要なユーザ様は、基本サーバPCが常時稼働しており夜間自動的にバック アップをしております。

(手動でバックアップを取る必要があるときはサポートセンタよりご案内かリモート対応いたします)

※クライアントPCにて仮想サーバをご使用のユーザ様においてはシャットダウン時に自動的にバックアップされます。

(シャットダウン方法については担当者よりご案内いたします)

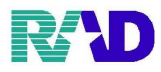

## 困ったことがあれば・・・

Q&Aサイトに接続 ①デスクトップ画面上の

アイコンを開きます。

②ログインページが表示されたら ID/PASS を入力してログインします。

| CODユーザ様支援サイト ORCA操作、レセプト作成、ハードトラブル、関連情報 管理者:RADカスタムサポートセンター | ューザID: |
|-------------------------------------------------------------|--------|
| サポートサイト ログイン                                                | パスワード: |
| ログイン                                                        |        |
| Copyright c RadianceWare Inc. All Rights Reserved.          |        |

③ログイン後 Step1・2 に進みます。

Step1:Q&A 形式で調べてみる。

Step2:Q&Aで解決できなかった、メールで質問をしてみる。

※カスタマーサポートセンターからのお知らせ・ご質問への回答も表示されますので、定期的に見ていただ くようにお願いいたします。

|                                                          | ーザ様支援サイト<br>セフト作成、ハードトラブル、関連情報<br>管理者:RADカスタムサポートセンター               | 日本医師会 IT 認定サポート事務所 下でで 🤤<br>お客様相談ダイヤル 🕻 0495-35-0080 Redience ware                    |  |
|----------------------------------------------------------|---------------------------------------------------------------------|---------------------------------------------------------------------------------------|--|
| ようこそ<br>このページでは『ORCA』の操作<br><b>サポートセンターからの</b>           | 様<br>方法、問題の解決についてサポートします<br><b>●重要なお知らせ</b>                         | 【関連リンク】<br>・厚生労働省<br>・日本医師会<br>・社会保険支払基金<br>・茨城県国保連合会                                 |  |
| 【NEW】令和2年4月診療報訊<br>【重要】緊急事態宣言解除後も<br>令和2年4月診療報酬改定 ※      | · 石于渠国保連合会<br>· 祥奈川県国保連合会<br>· 群馬県国保連合会<br>· 埼玉県国保連合会<br>· 東京都国保連合会 |                                                                                       |  |
| <b>Step1</b><br>最近お問い合わ<br>多しの&A<br>問題が解決しない<br>電子急便をお使い | oto<br>い場合は<br>いください<br>またメッセー                                      | *の<br>・栃木県国保連合会<br>・千葉県国保連合会<br>・福岡県国保連合会<br>・ くすりのしおり<br>・日医標準レセプトソフト<br>『ORCA』操作ガイド |  |

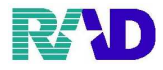

④Step2メールで質問をしてみる。新規お問い合わせ作成に進みます。

※カスタマーサポートセンターからの回答返信、

ないしお知らせがある場合この画面で未読表示されています。

## 電子急便

|       |                                  |          |             | 新規お問い合わせ作成                                    |  |
|-------|----------------------------------|----------|-------------|-----------------------------------------------|--|
| 月別表示  | 受信                               | 一覧 年度別 2 | 021 ~ 年度 移動 |                                               |  |
| 年度別表示 | 在度別表示 既読一覧 未読一覧 全一覧              |          |             |                                               |  |
| Tixin | NO.                              | 日付       | 送信者         | 件名                                            |  |
|       | 支信一覧     New       送信一覧     1020 | 1月15日    | サポート担当      | オンライン資格確認の現在の状況について                           |  |
|       | <b>受信検索</b> 1019                 | 1月7日     | サポート担当      | 【重要】ORCAサーバ(Linux端末)からのオンライン請求不具<br>合が復旧致しました |  |
|       | 1018                             | 1月6日     | サポート担当      | 【重要】ORCAサーバ(Linux端末)からのオンライン請求トラブ<br>ルについて    |  |

⑤質問事項の入力と送信。

※エラー画面だったり、お困りごとに対しての画像等があるとスムーズです。(必須ではありません) 画像の保存方法は担当者へご確認ください。

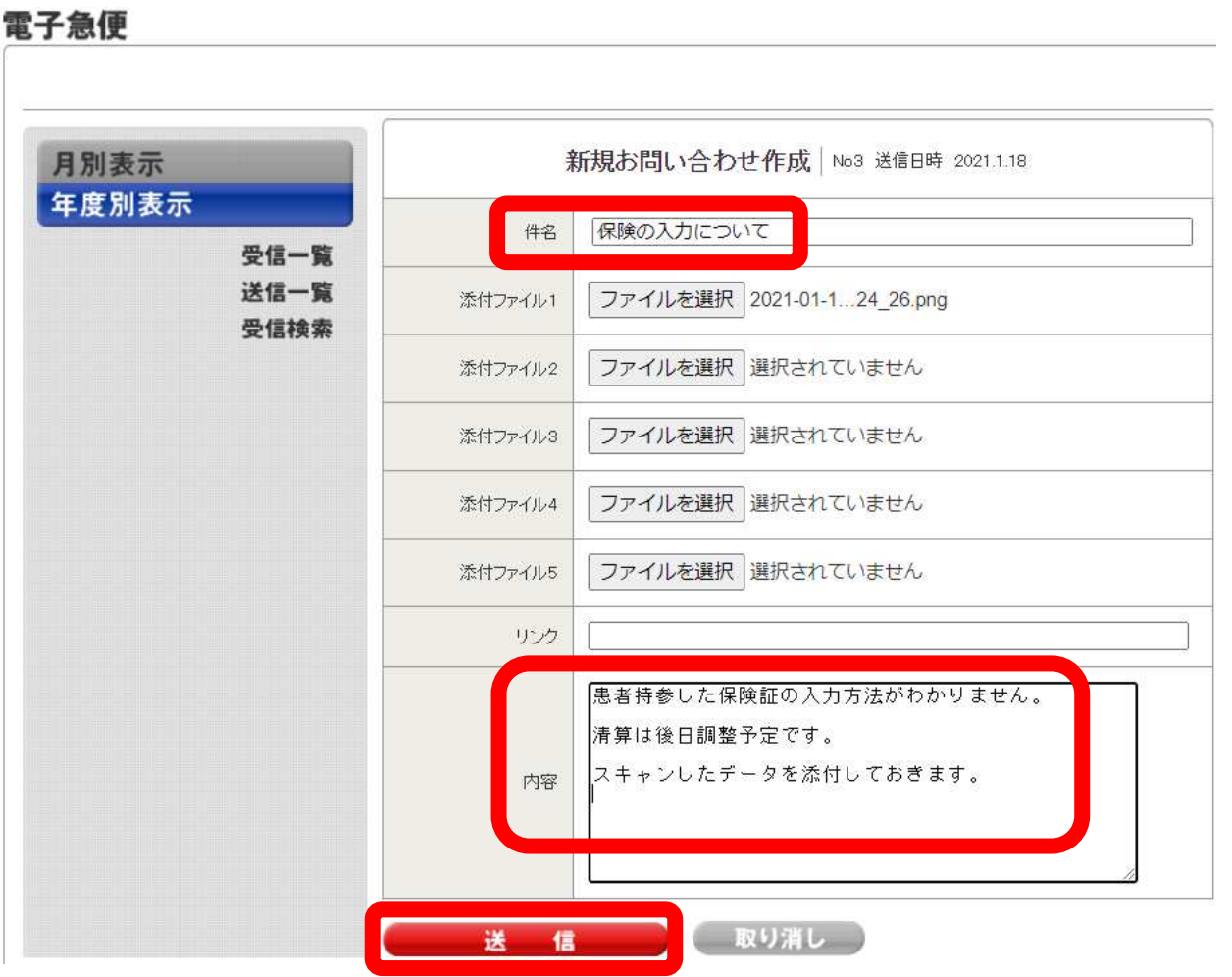

14 / 15

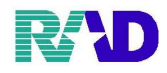

## 直接連絡をしたい・・・

※日中はカスタマーサポートセンター連絡先へご連絡ください。 ※日中時間外については時間外故障受付連絡先へご連絡ください。

(PCが故障して電源が入らない等、緊急事由以外については翌営業日に回答させていただきます)

| ■カスタマーサポートセンター連                      | AMA (1998)<br>(月~金) AM 8:30~PM 6:00<br>(土曜日) AM 8:30~PM 1:00 |  |  |  |  |
|--------------------------------------|--------------------------------------------------------------|--|--|--|--|
| TEL: 0570-064-100                    |                                                              |  |  |  |  |
| ーーーーーーーーーーーーーーーーーーーーーーーーーーーーーーーーーーーー | 音声ガイダンスに従い、下記のお問合せ内容に該当する番号をプッシュしてください。                      |  |  |  |  |
| ①ORCA ②電子カルテ ③故障・プリンタ ⑨その他           |                                                              |  |  |  |  |
| FAX: <u>0495-35-</u>                 | -0085                                                        |  |  |  |  |
| ■時間外故障受付連絡先                          | (月~金) AM 7:30~AM 8:30                                        |  |  |  |  |
|                                      | PM 6:00~PM 9:00                                              |  |  |  |  |
|                                      | (土曜日) PM 1:00~PM 9:00                                        |  |  |  |  |
|                                      | (日·祝祭日)AM 7:30~PM 9:00                                       |  |  |  |  |
| _TEL: <u>0495-35-</u>                | <u>-0087</u>                                                 |  |  |  |  |
| ■RICOH連絡先                            | プリンター故障等のお問い合わせ<br>受付時間                                      |  |  |  |  |
| TEL: <u>0120-89-</u>                 | (月~土) AM 9:00~PM 5:00<br>- <mark>2111</mark>                 |  |  |  |  |

※病院のメーラー等から、直接カスタマーサポートセンターへ 連絡いただく場合は下記アドレスまでご連絡ください。

toi926@radianceware.co.jp